# Pickups & BOL's online

alle i

 -

-

-

-

1.1

Land.

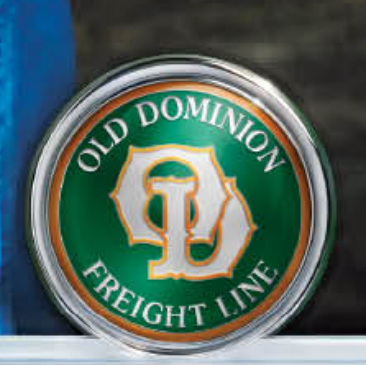

**OD** · **PEOPLE** 

HELPING THE WORLD KEEP PROMISES.

### Schedule A Pick up

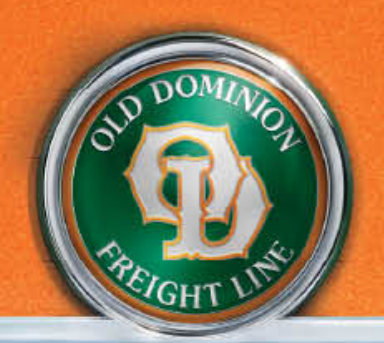

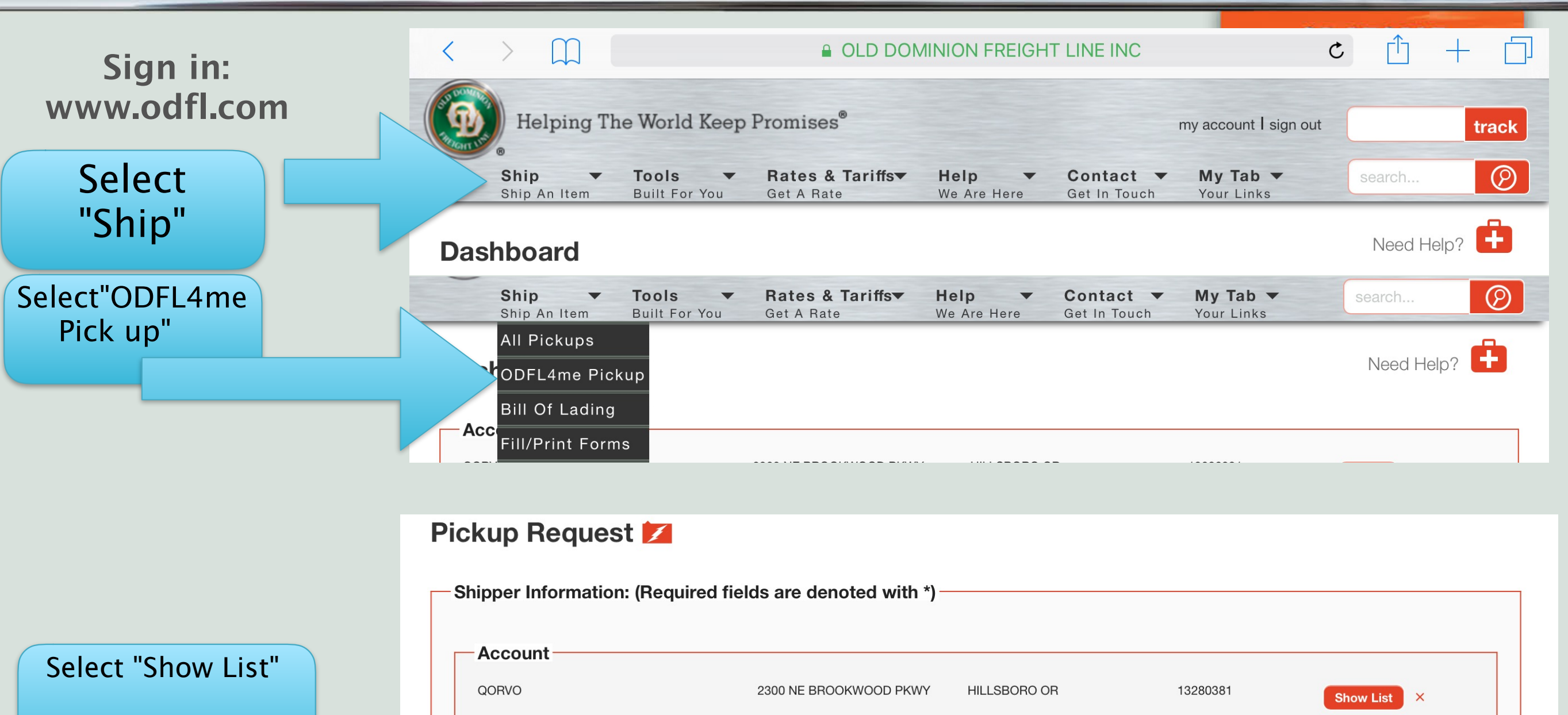

### Select your location from the menu and it will auto populate the pick up location

| Ship Ai | n Item Built For You | Get A Rate          | We Are Here   | Get in louch  | Your Links |      |
|---------|----------------------|---------------------|---------------|---------------|------------|------|
| kup     | Search               |                     |               |               |            | ×    |
| nipper  | QORVO INC            | 1818 S ORA<br>TRAIL | NGE BLOSSOM   | APOPKA FL     | 13403366   |      |
|         | QORVO                | 7628 THORI          | NDIKE RD      | GREENSBORO NC | 13403367   |      |
| Acco    | QORVO                | 2300 NE BR          | OOKWOOD PKWY  | HILLSBORO OR  | 13280381   |      |
| ACC     | QORVO                | C/O RINCHE          | EM            | HILLSBORO OR  | 13410578   |      |
| Sele    | QORVO                | C/O JAVELII         | N LOGISTICS   | TUALATIN OR   | 13410579   |      |
|         | QORVO                | 500 WEST F          | RENNER RD     | RICHARDSON TX | 13285465   |      |
|         | QORVO INC            | C/O SOFTWA          | ARE SOLUTIONS | BEAVERTON OR  | 13403365   | BILL |
| ontac   | Name:*               |                     |               |               |            |      |
|         |                      |                     |               |               |            |      |
|         |                      |                     | LP DOMINICI   |               |            |      |

GHT

Below info will auto populate based on location you select. It will normally auto populate today's date, but you can change it as I did below. Enter when the pickup is ready and your close time.

#### Pickup Request 💋

| Shipper Information           | : (Required fields are denoted with *) |       |                 |                                     |
|-------------------------------|----------------------------------------|-------|-----------------|-------------------------------------|
| Contact Name:*                | Jill Bemrose                           |       | Telephone:*     | 5036159780 <b>Ext.</b>              |
| Company Name:*                | Qorvo                                  |       |                 |                                     |
| Address:*                     | 2300 NE Brookwood Pkwy                 |       | 2nd             |                                     |
| ZIP/Postal Code: *            | 97234                                  | ρ     | City:           | PORTLAND                            |
| Country:                      | United States                          |       | State/Province: |                                     |
| Pickup Date<br>(mm/dd/yyyy):* | 10/21/2016                             |       | Pickup Ready:*  | CALL(Select 'CALL' for appointment) |
|                               |                                        |       |                 | - OR -<br>2:00                      |
| Dock Closes:                  | 05:00 PM                               | V     |                 |                                     |
|                               |                                        | SID D | OMINE           |                                     |

In the Consignee field you only need to enter the zip code and it will pull the city and state. In the Commodity section you will need to enter the number of units and weight.

| - Consignee: (Shipment ) |               |     |                 |           |  |  |  |
|--------------------------|---------------|-----|-----------------|-----------|--|--|--|
| Company Name:            |               |     | Attn:           |           |  |  |  |
| Contact Name:            |               |     | Telephone:      | Ext.      |  |  |  |
| Address:                 |               |     | 2nd             |           |  |  |  |
| ZIP/Postal Code: *       | 54143         | ۶ [ | City:           | MARINETTE |  |  |  |
| Country:                 | United States | V   | State/Province: | WI        |  |  |  |
|                          |               |     |                 |           |  |  |  |

| - Commodity Informa | ation     |               |      |                               |
|---------------------|-----------|---------------|------|-------------------------------|
| Shipping Units      | Unit Type | Weight<br>800 | Cube | <b>Requirements</b><br>HazMat |
|                     |           |               |      | Freezable                     |
|                     |           |               |      | Security Divider Service      |
|                     |           |               |      | Pickup Lift Gate Service      |
| Description:        |           |               |      |                               |
| Special Instruction | s:        |               |      |                               |
|                     |           |               |      |                               |

2

### Below Commodity info you will select "next" It will then confirm your pickup details. Select "finished" and it will provide a pickup number

\*If you have an ODFL reference number it must appear on your Bill of Lading for this shipment.

#### **Pickup Request**

Please Confirm The Following Information:

To make a correction click BACK to return to the previous page

Pickup times are Mon - Fri regular business hours. Requests entered after 3pm local time may not get serviced until the following business day. To request a specific pickup time or an after hours pickup time select the "CALL" option in the "Pickup Ready" portion of the previous page. Feel free to contact Customer Service at 1-800-235-5569 with any questions.

- Shipper Information: (Required fields are denoted with \*)

**Company Name: Contact Name: Jill Bemrose** Qorvo 503-615-9780 2300 NE Brookwood Pkwy **Telephone:** Address: PORTLAND, OR 97234 USA City: Country: **Pickup Date** Oct 21, 2016 **Pickup Ready:** 2:00 PM **Dock Closes:** 05:00 PM Jill Bemrose 503-360-2148 **Person Entering:** Email jill.bemrose@qorvo.com confirmation: **Commodity Information** 

| Shipping Units<br>1         | Unit Type | Weight<br>800 | Cube | Requirements |
|-----------------------------|-----------|---------------|------|--------------|
| Description:                |           |               |      |              |
| <b>Special Instructions</b> | :         |               |      |              |

Finished

Back

#### Next

### Create A Bill Of Lading

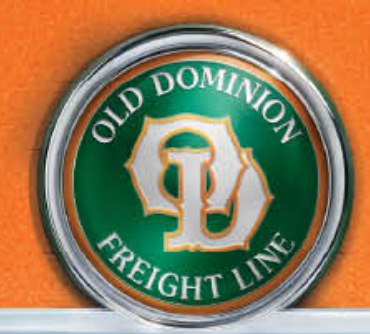

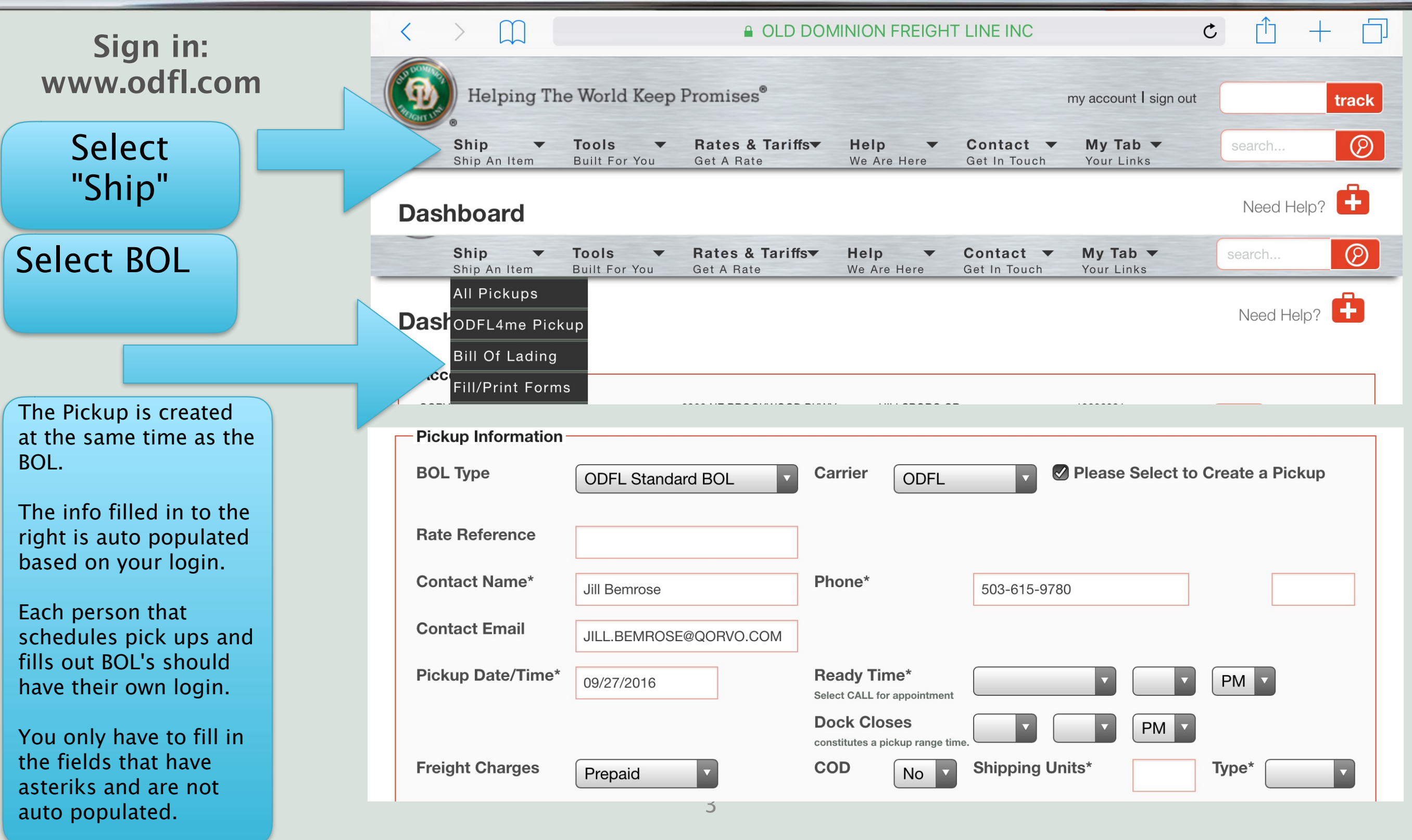

### The Body Of The BOL

"Shipment Numbers" are where you would enter any potentially needed referenced numbers for this specific shipment. These are optional fields and therefore there are not asteriks by these fields.

| Shipment Numbers |            |                  |            |
|------------------|------------|------------------|------------|
| Bill of Lading # |            | Load/Reference # |            |
| Purchase Order # | Department | Purchase Order # | Department |
|                  |            |                  |            |
|                  |            |                  |            |

"Shipper Info" is where we are picking up. If you select "Show List", there is a drop down of your company locations and any saved shipping locations. Once you select the pickup location from the drop down list it will auto populate the below fields.

| Shipper                                       |   |          |               |  |
|-----------------------------------------------|---|----------|---------------|--|
| Select Account / Saved Location From List     |   |          | Show List ×   |  |
| Save this Shipper (saved upon BOL completion) |   |          |               |  |
| Name*                                         |   | Attn     |               |  |
| Street Address*                               |   | Addr 2   |               |  |
| ZIP/Postal Code *                             | 9 | City*    |               |  |
| State/Province*                               |   | Country* | United States |  |
| Telephone                                     |   | Email    |               |  |
|                                               |   |          | Clear Shipper |  |
|                                               |   |          |               |  |

2

You must enter the "Consignee" info (destination) fields with asterisks, unless previously saved. If previously saved select from "Show List". Select "Save this Consignee" if you will be shipping to this consignee again. Bill's will usually go to your company via your pay agent, select your billing account from the "Select" tab and it will populate the below fields.

| Save this Consignee (saved                                                                                                    | upon BOL completior | ר) |                                     |               |                       |                 |
|----------------------------------------------------------------------------------------------------|---------------------|----|-------------------------------------|---------------|-----------------------|-----------------|
| Name*                                                                                                    |                     |    | Attn                                |               |                       |                 |
| Street Address*                                                                                                    |                     |    | Addr 2                              |               |                       |                 |
| ZIP/Postal Code *                                                                                                    |                     | 8  | City*                               | L             |                       |                 |
| State/Province*                                                                                                    |                     |    | Country*                            | United States |                       | •               |
| <b>Felephone</b>                                                                                                    |                     |    | Email                               |               |                       |                 |
|                                                                                                    |                     |    |                                     |               |                       | Clear Consignee |
| Billing Information<br>Use Shipper Info From Above                                                                                                    |                     |    |                                     |               | Use Consigned         | Info From Above |
| Billing Information Use Shipper Info From Above Billing Select Account From List                                                                              |                     |    |                                     |               | Use Consigned         | Info From Above |
| Billing Information Use Shipper Info From Above Billing Select Account From List Name*                                                                        |                     |    | Attn                                |               | Use Consigned         | Info From Above |
| Billing Information Use Shipper Info From Above Billing Select Account From List Name* Street Address*                                                        |                     |    | Attn<br>Addr 2                      |               | Use Consigned         | Info From Above |
| Billing Information Use Shipper Info From Above Billing Select Account From List Name* Street Address* ZIP/Postal Code *                                      |                     | 8  | Attn<br>Addr 2<br>City*             |               | Use Consigned<br>Sele | Info From Above |
| Billing Information<br>Use Shipper Info From Above<br>Billing<br>Select Account From List<br>Name*<br>Street Address*<br>ZIP/Postal Code *<br>State/Province* |                     | 8  | Attn<br>Addr 2<br>City*<br>Country* | United States | Use Consigned<br>Sele | Info From Above |

2

Fill in details of what is shipping, you can increase the number of items shipping (only 2 are shown below). Although there is an asterisk by "NMFC Code" DO NOT enter this info, If you want to enter the NMFC enter it with the Commodity description in that field. Once you enter a commodity in the "Full Description" field and finish the BOL you can find that commodity in the "Short Description" drop down in the future.

| Commodity Detail       |                       |           |          |                                            |                   |
|------------------------|-----------------------|-----------|----------|--------------------------------------------|-------------------|
|                        |                       |           |          |                                            |                   |
| - Item 1               |                       |           |          |                                            |                   |
| Pieces*                | Package*              | Weight*   | NMFC Cod | e* NMFC-Sub Code                           | *                 |
| HazMat* Class*         | Short De              | scription |          | Full Description*                          |                   |
| HazMat (If no NMFC Cod | de/Sub) Select A Desc | ription   |          | Ist 40 characters become Short Desc (limit | 1000 characters)  |
|                        |                       |           |          |                                            |                   |
|                        |                       |           |          |                                            | Maintain List     |
|                        |                       |           |          |                                            |                   |
|                        |                       |           |          |                                            |                   |
| - Item 2               |                       |           |          |                                            |                   |
| Pieces*                | Package*              | Weight*   | NMFC Cod | e* NMFC-Sub Code                           | *                 |
|                        | •                     |           |          |                                            |                   |
| HazMat* Class*         | Short De              | scription | I        | Full Description*                          |                   |
| HazMat (If no NMFC Cod | de/Sub) Select A Desc | ription   |          | Ist 40 characters become Short Desc (limit | 1000 characters)  |
|                        |                       |           |          |                                            |                   |
|                        |                       |           | L        |                                            |                   |
|                        |                       |           |          |                                            | Maintain List     |
|                        |                       |           |          |                                            |                   |
|                        |                       |           |          |                                            | Clear Commodities |
|                        |                       |           |          |                                            |                   |

Additional info is an optional field where you would enter any special instructions. You can also have an email acknowledgement or delivery receipt for this shipment automatically emailed from this section to the destination of your choice. The "Accessorial Service" section is where you can select additional services from the "Show Accessorials" menu. These additional services will normally be an additional charge. Select "Next Step" to review BOL and pickup info.

| Additional Information                               |                   |         |           |              |                            |
|------------------------------------------------------|-------------------|---------|-----------|--------------|----------------------------|
| Special Pickup Instructions                          |                   |         |           |              |                            |
| Special Delivery Instructions                        |                   |         |           |              |                            |
| Email Acknowledgement                                | Contact           | Shipper | Consignee | Bill To      | Additional Email           |
| <b>Email Delivery Notification</b>                   | Contact           | Shipper | Consignee | Bill To      | Additional Email           |
| Additional Email                                     |                   |         |           |              |                            |
| Accessorial Services                                 |                   |         |           |              |                            |
| View/Hide All Optional Services<br>Show Accessorials | (if none selected | I)      |           |              |                            |
| Privacy Statement                                    |                   |         |           | Save This BO | L for Later -OR- Next Step |

### Review pickup & BOL details and Finalize

#### **Please Confirm The Following Information**

At completion your Bill of Lading will be created and a pickup request will be sent to the appropriate terminal. You do not need to create a separate pickup request.

#### -Pickup Information -

| Contact Name<br>Contact Email<br>Phone<br>Pickup Date<br>Pickup Ready<br>Freight Charges<br>COD<br>Shipping Units | JILL BEMROSE<br>JILL.BEMROSE@QORVO.COM<br>(503) 615-9780<br>09/28/2016<br>03:00 PM<br>Prepaid<br>NO<br>1 <b>Type</b> Skid |                               |                                    |                       |                      | Pickup<br>enterec<br>followir<br>after ho<br>"Pickup<br>contac<br>questio | times are Mon - Fri regular business hours. Requests<br>I after 3pm local time may not get serviced until the<br>ng business day. To request a specific pickup time or an<br>ours pickup time select the "CALL" option in the<br>D Ready" portion of the previous page. Feel free to<br>t Customer Service at 1-800-235-5569 with any<br>ns. |
|----------------------------------------------------------------------------------------------------|----------------------------------------------------------------------------------------------------|-------------------------------|------------------------------------|-----------------------|----------------------|---------------------------------------------------------------------------|----------------------------------------------------------------------------------------------------|
| — Shipper (Pickup I                                                                                               | .ocation)                                                                                                    |                               |                                    |                       |                      |                                                                           |                                                                                                    |
| Name                                                                                                    |                                                                                                    | QORVO                         |                                    |                       |                      |                                                                           |                                                                                                    |
| Address                                                                                                    |                                                                                                    | 2300 NE I                     | BROOKWC                            | OD PKWY               |                      |                                                                           |                                                                                                    |
|                                                                                                    |                                                                                                    | HILLSBO                       | RO, OR 97 <sup>-</sup>             | 124                   |                      |                                                                           |                                                                                                    |
| - Consignee Inforn                                                                                                | nation                                                                                                    |                               |                                    |                       |                      |                                                                           |                                                                                                    |
| Name                                                                                                    |                                                                                                    | ABC INC.                      |                                    |                       |                      |                                                                           |                                                                                                    |
| Address                                                                                                    |                                                                                                    | 110 MAIN                      | I ST.                              |                       |                      |                                                                           |                                                                                                    |
|                                                                                                    |                                                                                                    | MARINET                       | TE, WI 541                         | 43                    |                      |                                                                           |                                                                                                    |
| Dilling Informatio                                                                                                |                                                                                                    |                               |                                    |                       |                      |                                                                           |                                                                                                    |
| Billing Informatio                                                                                                | n                                                                                                    |                               |                                    |                       |                      |                                                                           |                                                                                                    |
| Name                                                                                                    |                                                                                                    | QORVO II                      | NC                                 |                       |                      |                                                                           |                                                                                                    |
| Address                                                                                                    |                                                                                                    | C/O SOF<br>9595 SW<br>BEAVERT | TWARE SO<br>GEMINI DF<br>ON, OR 97 | LUTIONS L<br>}<br>008 | INLIMITED            |                                                                           |                                                                                                    |
| — Commodity Deta                                                                                                  | 1                                                                                                    |                               |                                    |                       |                      |                                                                           |                                                                                                    |
| Item Pieces                                                                                                    | <b>Package</b><br>Skid                                                                                                    | Weight<br>800                 | HazMat<br>N                        | NMFC<br>Code          | NMFC-<br>Sub<br>Code | <b>Class</b><br>70                                                        | Description<br>DESK KD                                                                                                    |

# Your shipment is scheduled!

 Once scheduled you'll immediately have a pickup & PRO number as confirmation

**OD-PEOPLE** 

- Our driver will show up within the given window, please give OD a 2 hour window
- If you have any issues with the web-site you can email internet.customerservice@odfl.com
- If you need would like to make changes to your scheduled shipment or would like to schedule over the phone please call: (866) 905-6335

# Thank you!!!

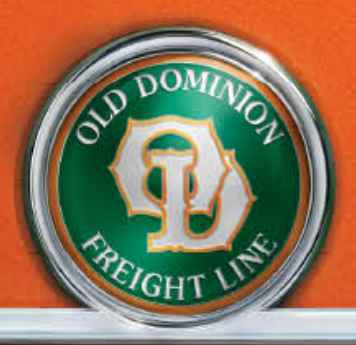